# VMWARE HORIZON (VIEW) CLIENT INSTALLATION

### General Information

- The VMware Horizon system provides access to a HTML5 client that can be accessed by selecting the VMware Horizon HTML Access at the link below, and it does not require a client to be installed.
- The full Horizon (View) client installation is recommended for home machines for best performance.
- The HTML 5 client may be used, with a compatible browser, to access the site from Hotels, Kiosks, or other systems that may not allow the full client to be installed.

### Installation Process

- 1. LAUNCH a Web Browser <u>AND</u> ENTER the path below: <u>https://view.energy-northwest.com</u>
- 2. SELECT Install VMware Horizon Client

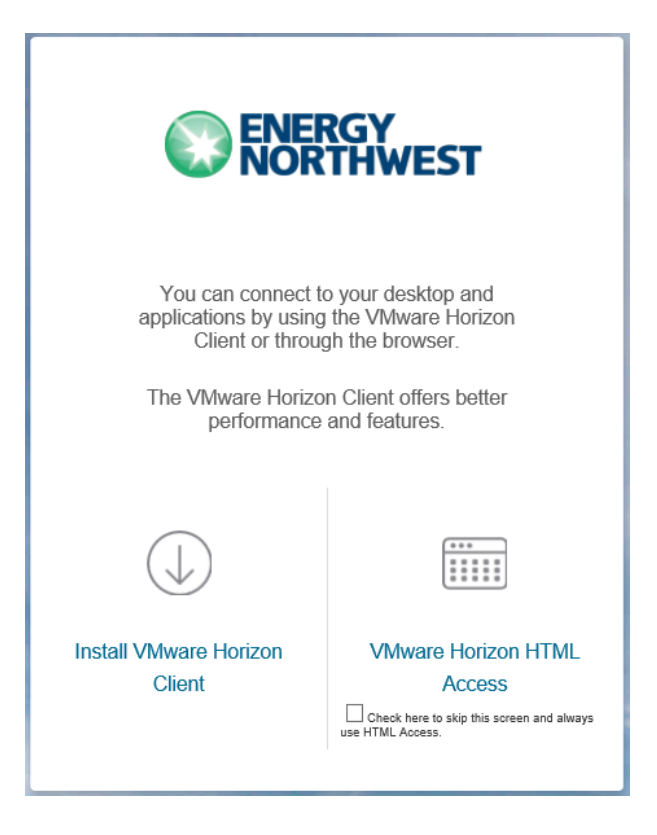

<u>NOTE</u>: The "VMware Horizon Client for Windows" is the recommended version for Windows operating systems, including Windows 10.

<u>NOTE</u>: The "VMware Horizon Client for Windows 10 UWP (Universal Windows Platform)" has limited functionality and is NOT recommended.

3. **SELECT** the "Go to Downloads" link for the appropriate operating system (e.g., select "Go to Downloads" for the "VMware Horizon Client for Windows").

| Download VMwa                   | are Horizon Clier × +                                                                      |                                                                                                    | ds/info/slug/deskto                                                              | n end user computin                          |                                                                                            | -                                                                |          |
|---------------------------------|--------------------------------------------------------------------------------------------|----------------------------------------------------------------------------------------------------|----------------------------------------------------------------------------------|----------------------------------------------|--------------------------------------------------------------------------------------------|------------------------------------------------------------------|----------|
| vmware <sup>®</sup> custor      | MER CONNECT                                                                                | Products and Accounts                                                                                                    | Knowledge                                                                        | More Resto                                   | ore pages                                                                                  | while you had :                                                  | some pag |
| Home / VMware Ho                | rizon Clients                                                                              | larizan Cliante                                                                                                    |                                                                                  | 0.000                                        |                                                                                            |                                                                  | ~        |
| Select Version:                 | VMware Horizon<br>allow you to con<br>of choice giving<br>Click here for a li<br>Read More | Clients for Windows, Mac, io<br>nect to your VMware Horizo<br>you on-the-go access from a<br>st of certified thin clients, zer | DS, Linux, Chrome<br>n virtual desktop f<br>ny location.<br>ro clients, and othe | and Android<br>rom your device<br>er partner | Product Re<br>View My D<br>Product Inf<br>Documenta<br>Horizon Ma<br>Privacy<br>Horizon Co | sources<br>ownload His<br>o<br>ation<br>obile Client<br>ommunity | tory     |
| Product Downloads               | Drivers & Tools                                                                            | Open Source Custom                                                                                                    | ISOs OEM Ad                                                                      | dons                                         |                                                                                            |                                                                  |          |
| <ul> <li>VMware Hori</li> </ul> | izon Client for Winc                                                                       | lows                                                                                                    | Release                                                                          | Date                                         |                                                                                            |                                                                  |          |
| VMware Hori                     | izon Client for Windo                                                                      | ws                                                                                                    | 2022                                                                             | -03-15                                       |                                                                                            | GO TO<br>DOWNLOA                                                 | .DS      |
| VMware Hori                     | izon Client for Mac                                                                        |                                                                                                    |                                                                                  |                                              |                                                                                            |                                                                  |          |
| VMware Hori                     | zon Client for macO                                                                        | 5                                                                                                    | 2022                                                                             | -03-15                                       |                                                                                            | GO TO<br>DOWNLOA                                                 | DS       |
| VMware Hori                     | izon Client for Linu                                                                       | (                                                                                                    |                                                                                  |                                              |                                                                                            |                                                                  |          |
| VMware Hori                     | zon Client for 32-bit                                                                      | Linux                                                                                                    | 2021-                                                                            | 01-07                                        |                                                                                            | GO TO<br>DOWNLOA                                                 | DS       |
| VMware Hori                     | zon Client for 64-bit                                                                      | Linux                                                                                                    | 2022                                                                             | -03-15                                       |                                                                                            | GO TO<br>DOWNLOA                                                 | DS       |

VMWare Horizon (View) Client Installation and Logon Process

# 4. **SELECT** Download Now.

| File                                   | Information |              |
|----------------------------------------|-------------|--------------|
| VMware Horizon Client for Window       | S           | DOWNLOAD NOW |
| File size: 317.73 MB<br>File type: exe |             |              |
| Read More                              |             |              |

5. IF prompted,

THEN SELECT Open File or Run.

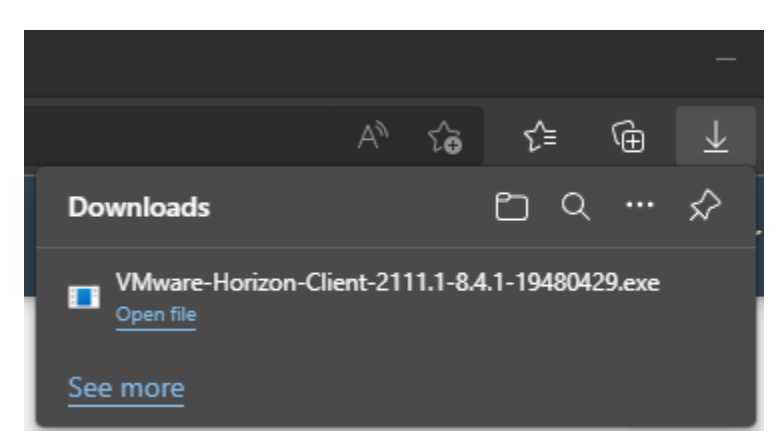

6. **SELECT** Customize Installation.

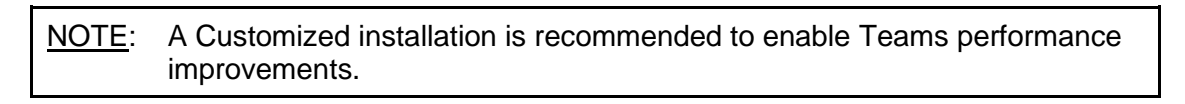

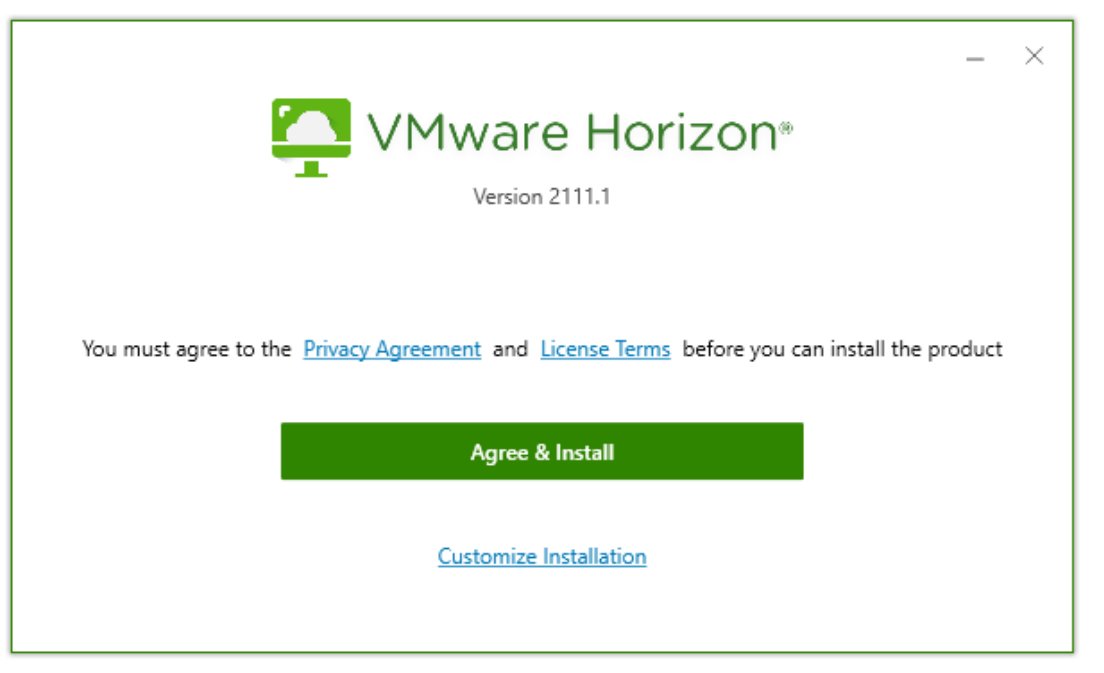

VMWare Horizon (View) Client Installation and Logon Process

- 7. **VERIFY** the Set default to "Log in as current user" option is not selected.
- 8. **VERIFY** Virtualization Pack for Teams is selected.
- 9. ENTER view.energy-northwest.com in the Default Connection Server field.

| Where to               | o install (!)                                                             |
|------------------------|---------------------------------------------------------------------------|
| C:\Prog                | gram Files (x86)\VMware\VMware Horizon View Client                        |
| Default (              | connection server (!)                                                     |
| view.er                | ergy-northwest.com                                                        |
| Internet<br>IPv<br>IPv | Protocol ()<br>4<br>6                                                     |
| ⊖ Au                   | tomatic Selection                                                         |
| Addition               | al features                                                               |
| 🔽 USI                  | B Redirection (!)                                                         |
| 🗌 Log                  | ) in as current user (!)                                                  |
| Virt                   | tualization Pack for Skype for Business 🕛                                 |
| ✓ Insi                 | tall Support for HTML5 Multimedia Redirection and Browser Redirection (!) |
| 🖌 Me                   | dia Optimization for Microsoft Teams !                                    |

# 11. SELECT Finish.

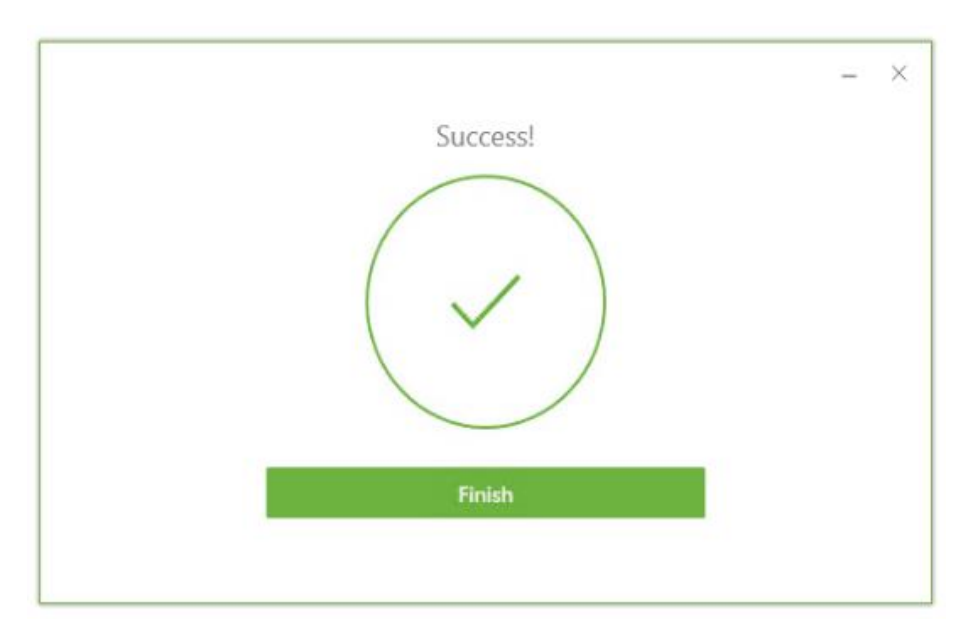

# 12. **SELECT** Restart Now.

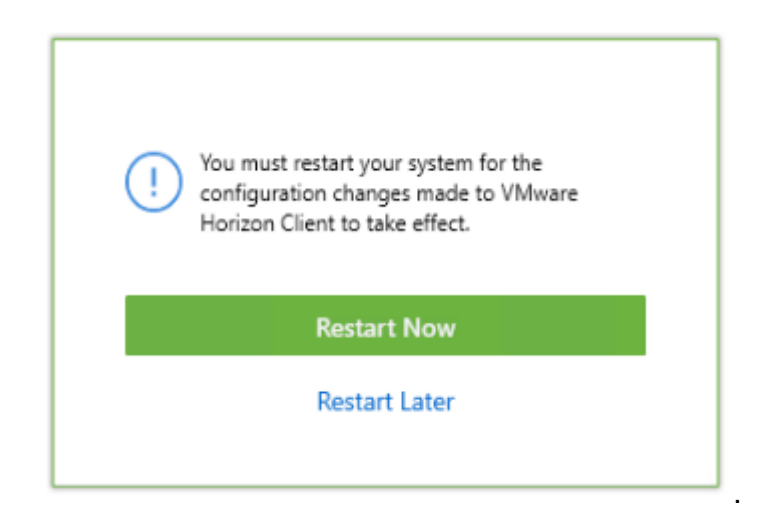

# VMWARE HORIZON (VIEW) AND RSA TOKEN LOGON PROCESS

1. **RUN** the VMware Horizon client.

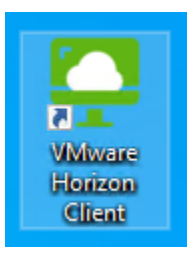

<u>NOTE</u>: The Add Server option may not appear if view.energy-northwest.com was entered as the default connection server during the client installation.

2. <u>IF</u> this is the first time executing the VMware Horizon Client and view.energy-northwest.com does not appear,

THEN SELECT Add Server AND ENTER view.energy-northwest.com in the Connection Server field AND SELECT connect.

|    |               | -         |        |         |          |
|----|---------------|-----------|--------|---------|----------|
|    |               |           |        |         |          |
|    | +             |           |        |         |          |
|    | Add Server    |           |        |         |          |
|    |               |           |        |         |          |
|    |               |           |        |         |          |
|    |               |           |        |         |          |
| Na | ame of the Co | nnection  | Server |         |          |
| ,  | view.energy-n | orthwest. | com    |         | $\times$ |
| _  |               |           |        |         |          |
|    | Cance         | ł         |        | Connect |          |
|    |               |           |        |         |          |

3. <u>IF</u> this is not the first time executing the VMware Horizon Client <u>THEN</u> **SELECT** view.energy-northwest.com.

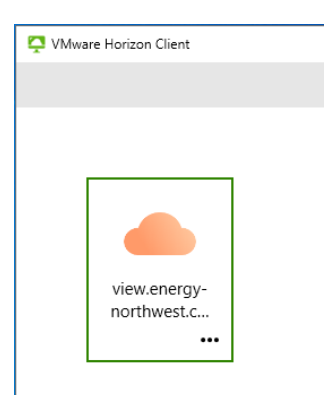

- 4. ENTER your username.
- 5. ENTER RSA passcode from the RSA SecurID App or on demand PIN.
- 6. CLICK Login.

| https://view.energy-northwest.com     Enter your RSA SecurID user name and     passcode. |       |  |  |  |  |
|------------------------------------------------------------------------------------------|-------|--|--|--|--|
| User name                                                                                |       |  |  |  |  |
| Passcode                                                                                 |       |  |  |  |  |
| Cancel                                                                                   | Login |  |  |  |  |

7. ENTER your password <u>AND</u> CLICK Login.

| 🖒 https://view.energy-northwest.com |       |  |  |  |  |
|-------------------------------------|-------|--|--|--|--|
|                                     |       |  |  |  |  |
| Enter your password                 |       |  |  |  |  |
|                                     | ~     |  |  |  |  |
| Cancel                              | Login |  |  |  |  |

8. IF prompted,

THEN SELECT a desktop.

<u>NOTE</u>: A desktop may automatically appear and you may not be prompted.

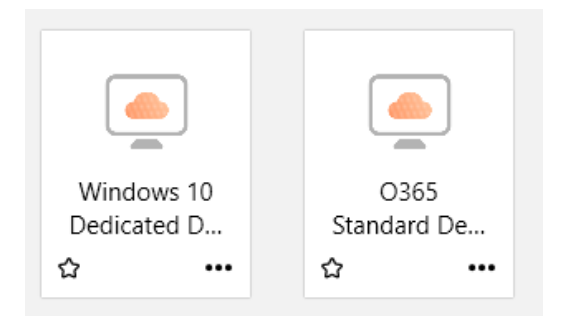

9. **SELECT** OK to acknowledge the Energy Northwest legal disclaimer.

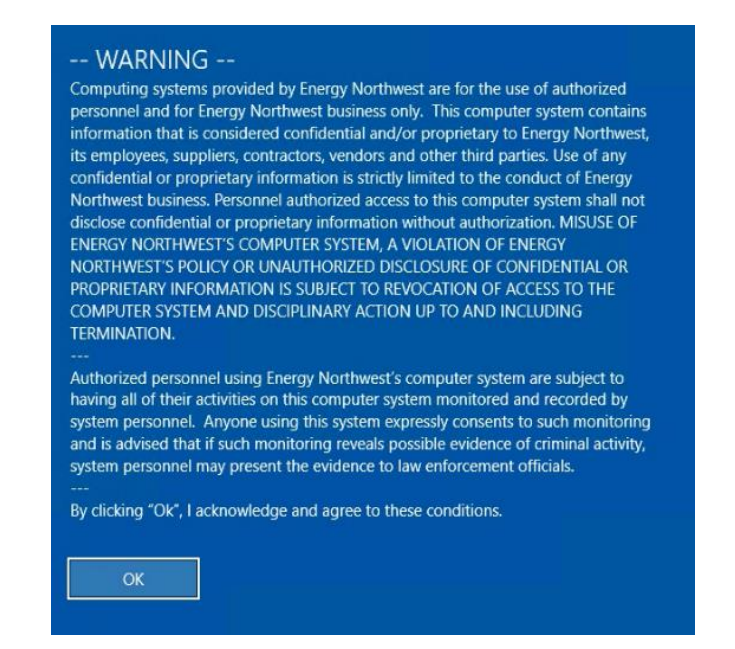

10. <u>IF</u> the monitor or resolution needs to be adjusted, <u>THEN</u> **RIGHT CLICK** the desktop before logging in.

11. **SELECT** the Display option <u>AND</u> **SELECT** the preferred monitor and display settings.

| O3<br>Standa<br>☆ | Launch<br>Logoff<br>Reset Desktop<br>Restart Desktop                         |                                                                                                    |
|-------------------|------------------------------------------------------------------------------|----------------------------------------------------------------------------------------------------|
|                   | Display     >       Settings        • VMware Blast<br>PCoIP<br>Microsoft RDP | <ul> <li>Fullscreen - All Monitors</li> <li>Fullscreen - Single Monitor</li> <li>Window - Large</li> <li>Window - Small</li> <li>Custom &gt;</li> </ul> |
|                   | Create Shortcut to Desktop<br>Add to Start Menu                              |                                                                                                    |

<u>NOTE</u>: By default, Horizon View will use All Monitors. Settings may be adjusted under the Full Screen drop down menu option. The All-Monitors options will use full screen on all desktops. The Fullscreen option will use one monitor full screen. You may also select the resize windows button and adjust the screen resolution by dragging the border of the session to your preferred size. The maximize button will resize to full screen.

| Fullscreen                                                       | $\sim$                                   |                                         | Collap م <sup>لا</sup>                              | se                     | -                      | ×               |
|------------------------------------------------------------------|------------------------------------------|-----------------------------------------|-----------------------------------------------------|------------------------|------------------------|-----------------|
| Select monito<br>Resetting the<br>preference in<br>want to chang | rs for<br>selecti<br>setting<br>ge it pe | fullscre<br>ion wil<br>gs. You<br>erman | een in curr<br>I go back t<br>I can go to<br>ently. | ent d<br>to yo<br>sett | conne<br>our<br>ings i | ction.<br>f you |
|                                                                  |                                          |                                         |                                                     |                        |                        |                 |
|                                                                  |                                          |                                         |                                                     |                        |                        |                 |
|                                                                  |                                          |                                         |                                                     | _                      |                        |                 |
|                                                                  |                                          | ŀ                                       | Apply                                               |                        | Res                    | et              |

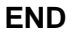

# END

VMWare Horizon (View) Client Installation and Logon Process